## Parent Apps (Pro) User Guide

## **Download and Login steps**

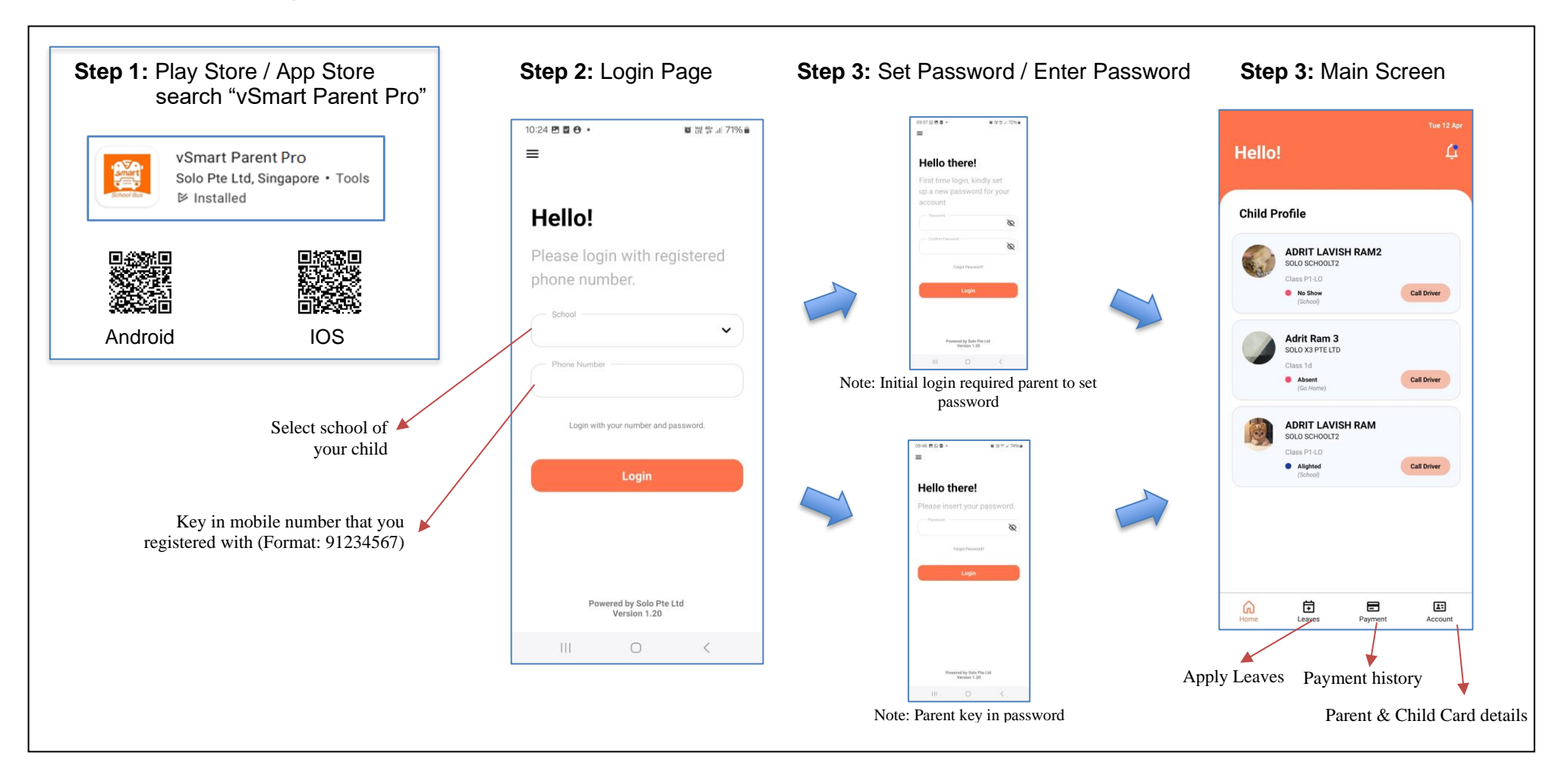

## Functions of the apps

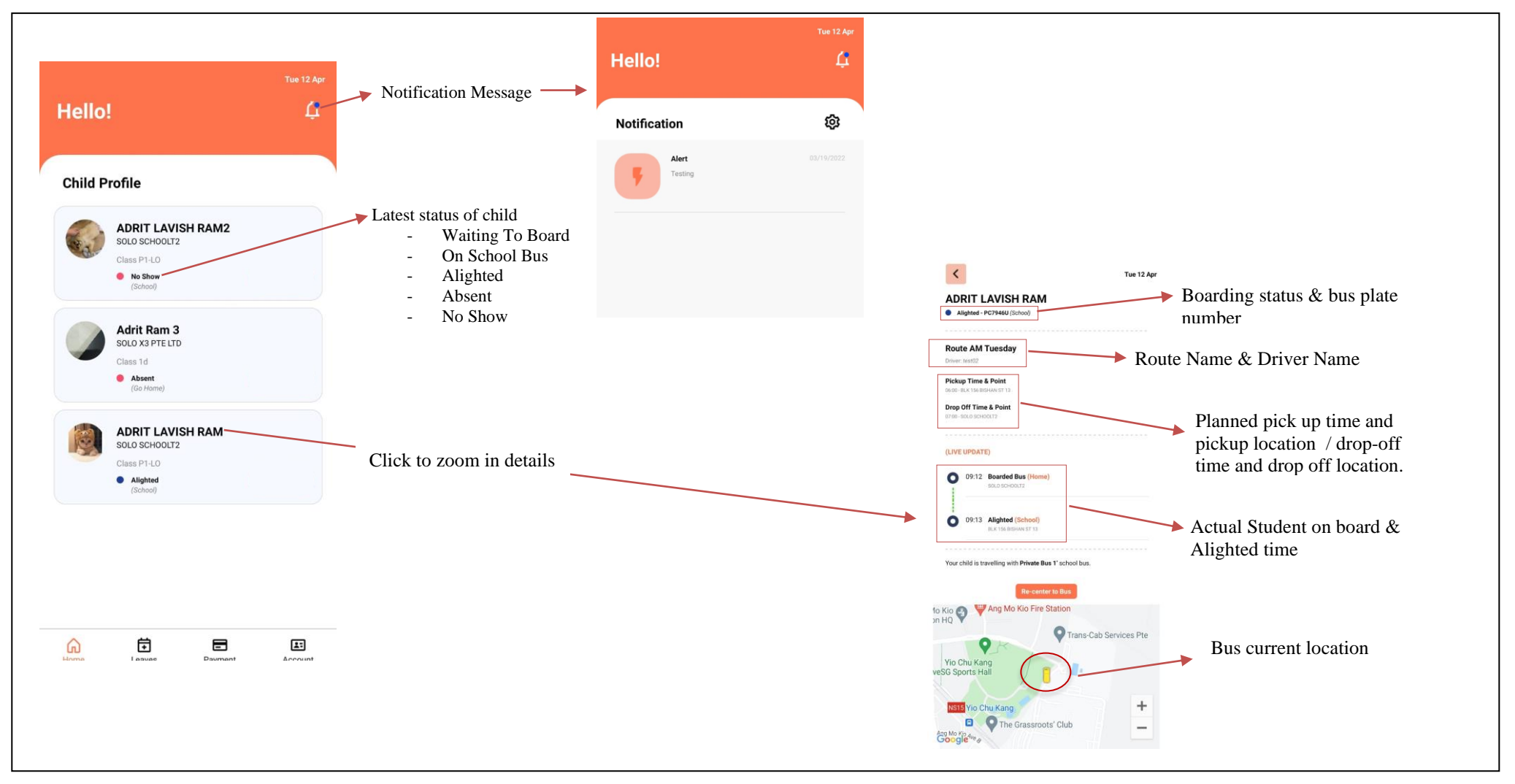

Parent Apps (Pro) User Guide v3.2: Updated 2024-11-29 by Clive

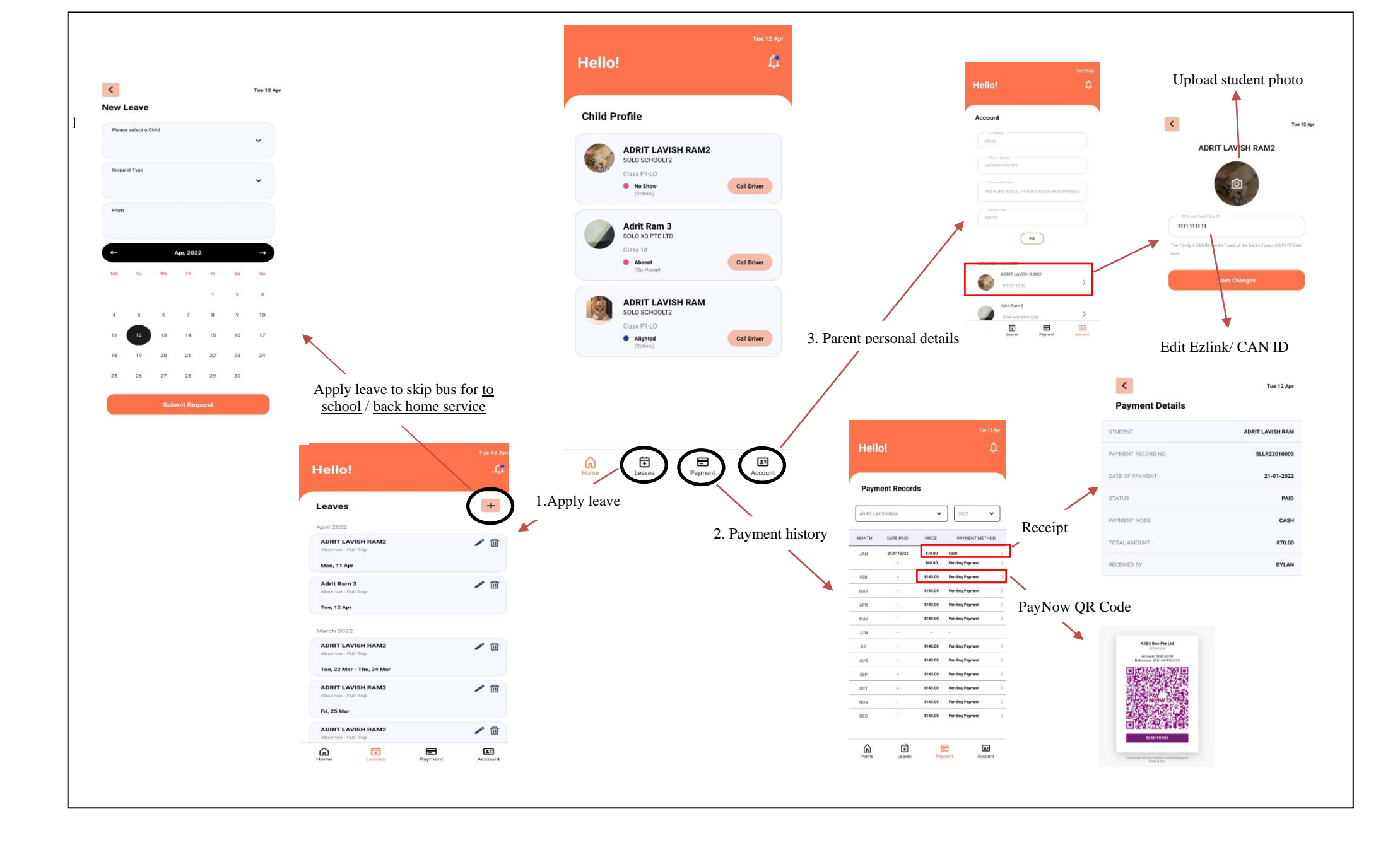